Log into your EdNet Account and select "DegreeWorks – My Degree Audit" from the main menu. Below is the first screen that you will encounter.

This screen holds a lot of important information:

| Degree Works           |                                         |                               | GLENVILLE STATE COLLEGE<br>where you belong                                                                                                    |
|------------------------|-----------------------------------------|-------------------------------|----------------------------------------------------------------------------------------------------|
| Back to Self-Service   | FAQ                                     | Help                          | Print Exception Management Template Management Log Out                                                                                                    |
| Find Student ID 14 4 N | ame 🕨 🕅 🛛 Degree Major                  | Class                         | Last Audit Last Refresh O8/20/2013 Today at 4:46 am                                                                                                    |
| Worksheets Planner     | Plans Notes Petitions                   | Exceptions GPA Ca             | alc Admin                                                                                                    |
| Worksheets > Student V | iew View Sa                             | ve as PDF Process M           | Verw         Include in-progress classes         Class History         Test Scores           Include preregistered classes         Class History         Test Scores |
|                        |                                         |                               | (not frozen)                                                                                                    |
| What If                |                                         | Save Save                     | e this audit with this new description and freeze status                                                                                                    |
| wildt 11               |                                         |                               | Glenville State College                                                                                                    |
| Student                | View AA391440 as of 08/20/2013 at 0     | 5:46                          |                                                                                                    |
| Student                |                                         | Degree                        | Associate in Science (AS) Glenville GPA                                                                                                    |
| ID                     |                                         | Major                         | Criminal Justice (AS) Transfer GPA                                                                                                    |
| Class                  |                                         | Concentration                 | Overall GPA                                                                                                    |
| Advisor                |                                         | Minor                         | Academic Standing                                                                                                    |
|                        |                                         |                               | Holds                                                                                                    |
|                        |                                         |                               |                                                                                                    |
|                        |                                         |                               | Degree Progress Current                                                                                                    |
|                        | Requirements 14%                        | 6<br>18/20/2013 The percentar | catalog Year                                                                                                    |
|                        |                                         |                               | age shown assumes accessive completion or requirements canonity in p                                                                                                 |
|                        | ciate of Science                        |                               | Academic Year: 2013 - 2014 Credits Hours Required: 60<br>GPA: 0.00 Credits Hours Applied: 10                                                                         |
|                        |                                         |                               | A minimum of 16 credits must be taken in residence.                                                                                                    |
| Unmet o                | onditions for this set of requirements: | :                             | This degree requires 60 credit hours. You currently have 10, (which may include hours not required for this degree). You<br>still need a minimum of 50 credit hours. |
| 🔲 Gradu                | lation Status                           |                               | Still Needed: See Graduation Status section                                                                                                    |
| Overa                  | III GPA is below 2.00 - see your adviso | or                            |                                                                                                    |
| Glenv                  | ille GPA is below 2.00 - see your advis | sor                           |                                                                                                    |
| Gener                  | ral Education Requirements              |                               | Still Needed: See General Education Requirements for AS section                                                                                                    |
| Major                  | Requirements                            |                               | Still Needed: See Criminal Justice Major section                                                                                                    |
| Grad                   | luation Status                          |                               | Academic Year: 2013 - 2014<br>GPA: 0.00                                                                                                    |
|                        | for Graduation                          |                               | Still Needed: Students planning to graduate must apply for graduation by the published deadline. Click this link for the graduation application form.                |
| Gene                   | eral Education Requirements for A       | S                             | Academic Year: 2013 - 2014 Credits Hours Required: 26<br>GPA: 0.00 Credits Hours Applied: 7                                                                          |
|                        |                                         | A minim                       | mum grade of 'C' is required in English 101 and 102 in order to meet English proficiency requirements.                                                               |

| OLEINY                                                                               | Norks<br>/ <u>ILLE</u>                                                                                                    |                                                                                                    | G                                                                                                    | LENVILLE STA                                                        | TE COLLEGE<br>where you b                                                                                                    | elong                                                                                                    |
|--------------------------------------------------------------------------------------|----------------------------------------------------------------------------------------------------|----------------------------------------------------------------------------------------------------|----------------------------------------------------------------------------------------------------|---------------------------------------------------------------------|----------------------------------------------------------------------------------------------------|----------------------------------------------------------------------------------------------------|
| Back to Se                                                                           | lf-Service                                                                                                    | FAQ                                                                                                    | Help                                                                                                    |                                                                     | Print                                                                                                    | Log Out                                                                                                    |
| Student ID                                                                           | Name                                                                                                    | Degree Major                                                                                                    | Class Last Audit                                                                                                 |                                                                     |                                                                                                    |                                                                                                    |
| Worksheets                                                                           | PA Calc                                                                                                    |                                                                                                    |                                                                                                    |                                                                     |                                                                                                    |                                                                                                    |
| torkshost-                                                                           | Format:                                                                                                    | Descore What If                                                                                                    | Include in-progress classes                                                                                      |                                                                     |                                                                                                    |                                                                                                    |
| Torksneets                                                                           | Student View                                                                                                    | Process what 11 Save                                                                                                    | Include preregistered classes                                                                                    |                                                                     |                                                                                                    |                                                                                                    |
| /hat If 💦 📏                                                                          | What-If<br>Please consult                                                                                                    | your course catalog for actual m                                                                                                    | ajor/minor combinations.                                                                                         |                                                                     |                                                                                                    |                                                                                                    |
| A                                                                                    | Degree                                                                                                    | Pick a Degree                                                                                                    |                                                                                                    |                                                                     |                                                                                                    |                                                                                                    |
| Ν                                                                                    | Academic Yea                                                                                                    | Associate in Arts (AA)                                                                                                    | •  \ `                                                                                                    |                                                                     |                                                                                                    |                                                                                                    |
|                                                                                      | Choose Your D                                                                                                    | Iff BA Education (BAED)                                                                                                    |                                                                                                    |                                                                     |                                                                                                    |                                                                                                    |
|                                                                                      | Select an item                                                                                                    | BS Busn Administration (BSBA)<br>to Bachelor of Arts (BA)                                                                                                    | ajor. IC                                                                                                    | Click the dro                                                       | n down button                                                                                                    |                                                                                                    |
|                                                                                      | Majo                                                                                                    | Bachelor of Science (BS)                                                                                                    |                                                                                                    |                                                                     |                                                                                                    |                                                                                                    |
|                                                                                      | Mino                                                                                                    | Nursing Plan of Study<br>Regents Bachelor of Arts (RBA)                                                                                                    |                                                                                                    | to select your                                                      | desired major.                                                                                                    |                                                                                                    |
|                                                                                      | centration                                                                                                    | Pick a Concentration                                                                                                    |                                                                                                    | Not all degre                                                       | e combinations                                                                                                    |                                                                                                    |
|                                                                                      |                                                                                                    |                                                                                                    |                                                                                                    | are allowed -                                                       | please consult                                                                                                    |                                                                                                    |
| lick "Wha                                                                            | nt If"                                                                                                    |                                                                                                    |                                                                                                    | the appropr                                                         | ate catalog for                                                                                                    |                                                                                                    |
| to see dom                                                                           |                                                                                                    | and click Add Course                                                                                                    |                                                                                                    | uic appiopi                                                         |                                                                                                    |                                                                                                    |
| to see degi                                                                          | ice                                                                                                    | Find                                                                                                    |                                                                                                    | permitt                                                             | ed degree                                                                                                    |                                                                                                    |
| requireme                                                                            | nts                                                                                                    |                                                                                                    |                                                                                                    | comb                                                                | nations.                                                                                                    |                                                                                                    |
| before mak                                                                           | king                                                                                                    |                                                                                                    |                                                                                                    |                                                                     |                                                                                                    |                                                                                                    |
| the chang                                                                            | ge                                                                                                    | Add Course                                                                                                    |                                                                                                    | Remove Law                                                          |                                                                                                    |                                                                                                    |
| officially                                                                           | vith                                                                                                    |                                                                                                    |                                                                                                    | themove courses                                                     |                                                                                                    |                                                                                                    |
|                                                                                      | ,                                                                                                    | T Contraction of the second second seco                                                                                                    |                                                                                                    |                                                                     |                                                                                                    |                                                                                                    |
|                                                                                      |                                                                                                    |                                                                                                    |                                                                                                    |                                                                     |                                                                                                    |                                                                                                    |
| the Registr                                                                          | ar's                                                                                                    |                                                                                                    |                                                                                                    |                                                                     |                                                                                                    |                                                                                                    |
| the Registr<br>Office.                                                               | rarís                                                                                                    |                                                                                                    |                                                                                                    |                                                                     |                                                                                                    |                                                                                                    |
| the Registr<br>Office.                                                               | ar's                                                                                                    |                                                                                                    |                                                                                                    |                                                                     |                                                                                                    |                                                                                                    |
| the Registr<br>Office.                                                               | rar's                                                                                                    |                                                                                                    |                                                                                                    |                                                                     |                                                                                                    |                                                                                                    |
| the Registr<br>Office.                                                               | ar's                                                                                                    |                                                                                                    |                                                                                                    |                                                                     |                                                                                                    | ÷ر)<br>هرا                                                                                                    |
| the Registr<br>Office.                                                               | ar's                                                                                                    |                                                                                                    |                                                                                                    |                                                                     |                                                                                                    | <b>€</b> [1                                                                                                    |
| the Registr<br>Office.                                                               | ar's                                                                                                    |                                                                                                    |                                                                                                    |                                                                     |                                                                                                    | €[1                                                                                                    |
| the Registr<br>Office.                                                               | ar's                                                                                                    |                                                                                                    |                                                                                                    |                                                                     |                                                                                                    | €t 1                                                                                                    |
| Office.                                                                              | Norks                                                                                                    |                                                                                                    | G                                                                                                    | lenville Sta                                                        | ATE COLLEGE<br>where you b                                                                                                    | €1<br>belong                                                                                                    |
| Che Registr<br>Office.<br>Degree<br>GLENV<br>Back to Se                              | Norks<br>/ille<br>If-Service                                                                                                    | FAQ                                                                                                    | G<br>Help                                                                                                    | lenville Sta                                                        | TE COLLEGE<br>where you b<br>Print                                                                                                  | € 1<br>belong<br>Log Out                                                                                                    |
| Che Registr<br>Office.<br>Degree<br>GLEN<br>Back to Sel<br>Student ID                | Norks<br>/ILLE<br>If-Service<br>Name                                                                                                    | FAQ<br>Degree Major                                                                                                    | G<br>Help<br>Class                                                                                               | lenville Sta                                                        | TE COLLEGE<br>where you b<br>Print                                                                                                  | € 1<br>belong<br>Log Out                                                                                                    |
| Degree N<br>Back to Sel<br>Student ID                                                | Vorks<br>//ILE<br>If-Service<br>Name                                                                                                    | FAQ<br>Degree Major                                                                                                    | Help<br>Class<br>Last Audit                                                                                      | lenville Sta                                                        | TE COLLEGE<br>where you b<br>Print                                                                                                  | ् 1<br>Delong<br>Log Out                                                                                                    |
| Degree V<br>Back to Se<br>Student ID                                                 | Vorks<br>//ILE<br>If-Service<br>Name<br>BPA Calc<br>Format:                                                                                                    | FAQ<br>Degree Major                                                                                                    | G<br>Help<br>Class<br>Last Audit                                                                                 | lenville Sta                                                        | TE COLLEGE<br>where you b<br>Print                                                                                                  | र्द् 1<br>Pelong<br>Log Out                                                                                                    |
| Degree V<br>Degree V<br>Back to Se<br>Student ID<br>Vorksheets                       | Vorks<br>//ILE<br>If-Service<br>Name<br>BPA Calc<br>Format:<br>Student View                                                                                                    | FAQ<br>Degree Major                                                                                                    | E as PDF                                                                                                    | lenville Sta                                                        | TE COLLEGE<br>where you b<br>Print                                                                                                  | ्र 1<br>Pelong<br>Log Out                                                                                                    |
| Degree V<br>Degree V<br>Back to Sei<br>Student ID<br>Vorksheets                      | Ar's<br>Works<br>/ILLE<br>If-Service<br>Name<br>BPA Calc<br>Format:<br>Student View<br>What-If                                                                                                    | FAQ<br>Degree Major                                                                                                    | E as PDF Include preregistered classs                                                                            | lenville Sta                                                        | TE COLLEGE<br>where you b<br>Print                                                                                                  | ر علي من من من من من من من من من من من من من                                                                                                    |
| Degree V<br>Degree V<br>Back to Sei<br>Student ID<br>Vorksheets<br>that If           | Al's<br>Works<br>/ILLE<br>If-Service<br>Name<br>BPA Calc<br>Format:<br>Student View<br>What-If<br>Please consult                                                                                                    | FAQ Degree Major Process What-If Saw your course catalog for actual m                                                                                                    | E as PDF Include improgress classes<br>include proregistered classes<br>ajor/minor combinations.                 | lenville Sta                                                        | TE College<br>where you b<br>Print                                                                                                  | र्ष् 1<br>Delong<br>Log Out                                                                                                    |
| Degree V<br>Degree V<br>Back to Sei<br>Student ID<br>Worksheets<br>/hat If           | Al's<br>Works<br>/ILLE<br>If-Service<br>Name<br>BPA Calc<br>Format:<br>Student View<br>What-If<br>Please consult<br>Degree                                                                                                    | FAQ Degree Major Process What-If Saw your course catalog for actual m a Bachelor of Science (BS)                                                                                                    | E as PDF<br>Include in-progress classes<br>include proregistered disases<br>ajor/minor combinations.             | lenville Sta                                                        | TTE COLLEGE<br>where you b<br>Print                                                                                                 | र्ष् 1<br>Delong<br>Log Out                                                                                                    |
| Degree V<br>Degree V<br>Back to Sei<br>Student ID<br>Worksheets<br>/hat If           | Al's<br>Works<br>//ILE<br>If-Service<br>Name<br>BPA Calc<br>Format:<br>Student View<br>What-If<br>Please consult<br>Degree<br>Academic Yeas                                                                                                    | FAQ Degree Major Process What-If Saw your course catalog for actual m a Bachelor of Science (BS) Fick an Academic Year 2013 - 2014                                                                                                    | E as PDF<br>Incluée progress classes<br>incluée proregistered disases<br>ajor/minor combinations.                | lenville Sta                                                        | TTE COLLEGE<br>where you b<br>Print                                                                                                 | ر علي من من علي من علي من علي من علي من علي من علي من علي من علي من علي من علي من علي من علي من علي من علي من ع<br>والمستعمل المستعمل المستعمل المستعمل المستعمل المستعمل المستعمل المستعمل المستعمل المستعمل المستعمل المستعمل الم<br>والمستعمل المستعمل المستعمل المستعمل المستعمل المستعمل المستعمل المستعمل المستعمل المستعمل المستعمل المستعمل الم |
| Degree V<br>Degree V<br>Back to Sei<br>Student ID<br>Worksheets<br>/hat If           | Ar's<br>Works<br>//ILLE<br>If-Service<br>Name<br>BPA Calc<br>Student View<br>What-If<br>Please consult<br>Degree<br>Academic Yeas<br>Choose Your D<br>Please note thit                                                                                                    | FAQ     Degree Major      Process What-If Saw  your course catalog for actual m a Bachelor of Science (BS)     Fickan Academic Year     2013 - 2014     Hit 2011 - 2013     at 2011 - 2013     at 2011 - 2012                                                                                                    | E as PDF<br>Incluée progress classe<br>ajor/minor combinations.                                                  | lenville St                                                         | TTE COLLEGE<br>where you b<br>Print                                                                                                 | ر بر 1<br>Delong<br>Log Out                                                                                                    |
| Degree V<br>Degree V<br>Back to Sei<br>Student ID<br>Vorksheets 6<br>forksheets      | Ar's<br>Works<br>//ILLE<br>If-Service<br>Name<br>BPA Calc<br>Student View<br>What-If<br>Please consult<br>Degree<br>Academic Yeas<br>Choose Your D<br>Please note this<br>Select an item                                                                                                    | FAQ     Degree Major      Process What-If Saw  your course catalog for actual m a Bachelor of Science (BS)     Fickan Academic Year     2013 - 2014     12012 - 2013     2012 - 2013     2012 - 2012     2010 - 2001 unsen rate of Science                                                                                                    | E as PDF<br>Incluée progress classes<br>ajor/minor combinations.                                                 | lenville St                                                         | TTE COLLEGE<br>where you b<br>Print                                                                                                 | ر بر 1<br>Delong<br>Log Out                                                                                                    |
| Degree V<br>Degree V<br>Back to See<br>Student ID<br>Worksheets<br>/hat If           | Ar's<br>Works<br>/ILLE<br>If-Service<br>Name<br>BPA Calc<br>Student View<br>What-If<br>Please consult<br>Degree<br>Academic Yeas<br>Choose Your D<br>Please note this<br>Select an item<br>Majo                                                                                                    | FAQ     Degree Major      Process What-If Saw  your course catalog for actual m a Bachelor of Science (BS)     Pickan Academic Year     2013 - 2014     1201 - 2013     2012 - 2013     2012 - 2012     2010 - 2012     2010 - 2012     2010 - 2012     2010 - 2012     2010 - 2012     2010 - 2012     2010 - 2012     2010 - 2012     2010 - 2012     2010 - 2012     2010 - 2012     2010 - 2012     2010 - 2012     2010 - 2012     2010 - 2012     2010 - 2012     2010 - 2012     2010 - 2012     2010 - 2012     2010 - 2012     2010 - 2012     2010 - 2012     2010 - 2012     2010 - 2012     2010 - 2012     2010 - 2012     2010 - 2012     2010 - 2012     2010 - 2012     2010 - 2012     2010 - 2012     2010 - 2012     2010 - 2012     2010 - 2012     2010 - 2012     2010 - 2012     2010 - 2012     2010 - 2012     2010 - 2012     2010 - 2012     2010 - 2012     2010 - 2012     2010 - 2012     2010 - 2012     2010 - 2012     2010 - 2012     2010 - 2012     2010 - 2012     2010 - 2012     2010 - 2012     2010 - 2012     2010 - 2012     2010 - 2012     2010 - 2012     2010 - 2012     2010 - 2012     2010 - 2012     2010 - 2012     2010 - 2012     2010 - 2012     2010 - 2012     2010 - 2012     2010 - 2012     2010 - 2012     2010 - 2012     2010 - 2012     2010 - 2012     2010 - 2012     2010 - 2012     2010 - 2012     2010 - 2012     2010 - 2012     2010 - 2012     2010 - 2012     201     2010 - 201     201     201     201     201     201     201     201     201     201     201     201     201     201     201     201     201     201     201     201     201     201     201     201     201     201     201     201     201     201     201     201     201     201     201     201     201     201     201     201     201     201     201     201     201     201     201     201     201     201     201     201     201     201     201     201     201     201     201     201     201     201     201     201     201     201     201     201     201     201     201     201     201     201     201     201     201     201     201     201     20 | E as PDF<br>Inclués in-progress classes<br>ajor/minor combinations.                                              | LENVILLE ST<br>Click the o                                          | TTE COLLEGE<br>where you b<br>Print                                                                                                 | واong<br>Log Out                                                                                                    |
| Degree V<br>Degree V<br>Back to See<br>Student ID<br>Worksheets 6<br>forksheets      | Ar's<br>Morks<br>/ILLE<br>If-Service<br>Name<br>BPA Calc<br>Format:<br>Student View<br>What-If<br>Please consult<br>Degree<br>Academic Yeas<br>Choose Your D<br>Please note this<br>Select an item<br>Majo<br>Mino                                                                                                    | FAQ         Degree       Major         Process What-If       Save         your course catalog for actual magnetic strength       Save         a       Backean Actience (BS)         r       Pickean Actience (BS)         r       Pick 2012         your course catalog for actual magnetic strength         a       Backean Actience (BS)         r       Pick 2012         your course rates of strength         pick a Major         r       Pick a Minor                                                                                                    | Bas PDF Incluse proregistered classs                                                                             | LENVILLE ST<br>Click the c                                          | TTE COLLEGE<br>where you b<br>Print                                                                                                 | ۹ 1<br>belong<br>Log Out                                                                                                    |
| Degree V<br>Degree V<br>Back to See<br>Student ID<br>Vorksheets 6<br>forksheets      | Ar's<br>Morks<br>//ILLE<br>If-Service<br>Name<br>BPA Calc<br>Format:<br>Student View<br>What-If<br>Please consult<br>Degree<br>Academic Yeas<br>Choose Your D<br>Please note this<br>Select an item<br>Majo<br>Mino<br>Concentration                                                                                                    | FAQ         Degree       Major         Process What-If       Save         your course catalog for actual magnetic strength       Save         a       Backean Actience (BS)         7013 - 2014       Save         2012 - 2013       Save         2013 - 2014       Save         2011 - 2012       Save         2011 - 2012       Save         2011 - 2012       Save         2011 - 2012       Save         2011 - 2012       Save         au r.t. of your consent area of subor         r       Pick a Major         r       Pick a Minor         a       Pick a Concentration                                                                                                    | Bas PDF Incluse proregistered classs                                                                             | LENVILLE ST<br>Click the o<br>select your                           | TE COLLEGE<br>where you b<br>Print                                                                                                  | والمارج المراجع المراجع المراجع المراجع المراجع المراجع المراجع المراجع المراجع المراجع المراجع المراجع المراجع                                                                                                    |
| Degree V<br>Degree V<br>Back to See<br>Student ID<br>Vorksheets 6<br>forksheets      | Ar's<br>Works<br>//ILLE<br>If-Service<br>Name<br>BPA Calc<br>Student View<br>What-If<br>Please consult<br>Degree<br>Academic Yeas<br>Choose Your D<br>Please note this<br>Select an item<br>Majo<br>Mino<br>Concentration                                                                                                    | FAQ         Degree       Major         Process What-If       Save         your course catalog for actual magnetic statements       Save         Bachelor of Science (BS)       F         1013 - 2014       Save         2013 - 2014       Save         2013 - 2014       Save         2011 - 2012       Save         2010 - 2011       Save         2010 - 2011       Save         Pick a Major       F         Pick a Concentration       Save                                                                                                    | Bas PDF ♥ Incluée proregistered classs                                                                           | LENVILLE ST<br>Click the o<br>select your<br>This can               | TE COLLEGE<br>where you b<br>Print                                                                                                  | ورامین میں میں میں میں میں میں میں میں میں میں                                                                                                    |
| Degree V<br>Office.<br>Degree V<br>Back to See<br>Student ID<br>Vorksheets<br>hat If | Ar's Vorks VILLE VILLE V | FAQ         Degree       Major         Process What-If       Save         your course catalog for actual magnetic strength       Save         Bachelor of Science (BS)       F         1013 - 2014       Save         2013 - 2014       Save         2011 - 2013       Save         2011 - 2012       Save         2011 - 2012       Save         2011 - 2012       Save         10 add r.t. 9014       Save         10 add r.t. 9014       Save         10 add r.t. 9014       Save         10 add r.t. 9014       Save         10 add r.t. 9014       Save         10 add r.t. 9014       Save         10 add r.t. 9014       Save         10 add r.t. 9014       Save         11 add r.t. 9014       Save         12 add r.t. 9014       Save         13 add r.t. 9014       Save         14 add r.t. 9014       Save         15 add r.t. 9014       Save         16 add r.t. 9014       Save         17 add r.t. 9014       Save         18 add r.t. 9014       Save         19 black       Save         10 black       Save         10 black                                                                                                    | As PDF Stoke progress class<br>as PDF Tricks progress class<br>inclus progress class<br>ajor/minor combinations. | LENVILLE ST<br>Click the o<br>select your<br>This can<br>requiremen | TE COLLEGE<br>where you b<br>Print<br>Irop down butted<br>desired catalog<br>change your deg<br>ts so be sure to s                  | ورامیع<br>Log Out                                                                                                    |
| Degree V<br>Office.<br>Degree V<br>Back to See<br>Student ID<br>Vorksheets<br>hat If | Ar's Works //ILLE If-Service Name If-Service Name If-Service Name If-Service Name If-Service Name If-Service Name If-Service Name If-Service If-Service If | FAQ Degree Major Process What-If Saw Process What-If Saw Bachelor of Science (BS) For Academic Year Dia - 2014 For Academic Year Dia - 2014 For Process Unit of Your Crosen Area or Suby For Pick a Major For Pick a Major For Pick a Minor For Pick a Concentration                                                                                                    | A as PDF Incluée proregistered classs                                                                            | Click the c<br>select your<br>This can<br>requiremen                | TE COLLEGE<br>where you b<br>Print<br>Irop down butted<br>desired catalog<br>change your deg<br>ts so be sure to a<br>opriate year. | elong<br>Log Out                                                                                                    |

cannot select a catalog year prior

to your enrollment with GSC.

Number

Add Course

| Back to Self-Service Student ID Name Worksheets GPA Calc Worksheets Student View Worksheets Student View What-If | FAQ<br>Degree Maior                                                                                                    | Class Last Audit                              | Print                                                                       | Log Out |
|----------------------------------------------------------------------------------------------------|----------------------------------------------------------------------------------------------------|-----------------------------------------------|-----------------------------------------------------------------------------|---------|
| Student ID Name Worksheets GPA Calc Format: Worksheets Student View What-If                                      | Degree Maior                                                                                                    | Class Last Audit                              |                                                                             |         |
| Worksheets GPA Calc<br>Format:<br>Worksheets Student View<br>What-If                                             |                                                                                                    |                                               |                                                                             |         |
| Worksheets GPA Calc<br>Format:<br>Worksheets Student View<br>What-If                                             |                                                                                                    |                                               |                                                                             |         |
| Worksheets Student View What-If                                                                                  |                                                                                                    |                                               |                                                                             |         |
| What-If                                                                                                    | Process What-If Save as PDF                                                                                                    | Include in-progress classes                   |                                                                             |         |
| What If 3                                                                                                    |                                                                                                    |                                               |                                                                             |         |
| Please consult your                                                                                              | r course catalog for actual major/mi                                                                                                    | nor combinations.                             |                                                                             |         |
| Degree B                                                                                                    | achelor of Science (BS)                                                                                                    | ~                                             |                                                                             |         |
| Academic Year 2                                                                                                  | 013 - 2014                                                                                                    | ~                                             |                                                                             |         |
| Choose Your Differ<br>Please note that th<br>Select an item to ad<br>Major<br>B<br>Minor<br>Concentration<br>N   | rent Areas of Study,<br>is does not constitute an official ch:<br>id it to your Chosen Area of Study<br>ick a Major<br>hehavioral Science<br>isology<br>tusiness (2+2)<br>riminal Justice (BS)<br>latural Resource Management | nge of your major. To change your ma<br>Chose | ajor, please visit the Registrar's Office<br>n Areas of study<br>k the drop |         |
| Choose Your Futur                                                                                                | re Classes                                                                                                    |                                               | n button to                                                                 |         |
| Enter a course and o<br>Subject<br>Number                                                                        | Click Add Course                                                                                                    | se<br>desi                                    | lect your<br>red major.                                                     |         |

### © SunGard 1995 - 2011

|                       | Works<br>/ILLE                      | GLENVILLE STATE COLLEGE<br>where you belong                    |                                       |                                      |              |                                 |              |                |
|-----------------------|-------------------------------------|----------------------------------------------------------------|---------------------------------------|--------------------------------------|--------------|---------------------------------|--------------|----------------|
| Back to Se            | elf-Service                         | FAQ                                                            |                                       | Help                                 |              | Print                           |              | Log Out        |
| Student ID            | Name                                | Degree Major                                                   | Class                                 | Last Audit                           |              |                                 |              |                |
|                       |                                     |                                                                |                                       |                                      |              |                                 |              |                |
| Worksheets            | GPA Calc                            |                                                                |                                       |                                      |              |                                 |              |                |
| Worksheets            | Format:<br>Student View             | Process What-If Save as                                        | PDF Include in-pr                     | rogress classes<br>egistered classes |              |                                 |              |                |
| What If               | What-If                             |                                                                |                                       |                                      |              |                                 |              |                |
|                       | Please consult yo                   | our course catalog for actual major                            | /minor combinat                       | tions.                               |              |                                 |              |                |
|                       | Degree                              | Bachelor of Science (BS)                                       | · · · · · · · · · · · · · · · · · · · | ~                                    |              |                                 |              |                |
|                       | Academic Year                       | 2013 - 2014                                                    | ×                                     | ~                                    |              |                                 |              |                |
|                       | Choose Your Dif<br>Please note that | ferent Areas of Study.<br>this does not constitute an official | change of your i                      | major. To cha                        | ange your ma | ajor, please visit the Registra | ar's Office. |                |
|                       | Select an item to                   | add it to your Chosen Area of Study                            |                                       |                                      | Choser       | n Areas of study                |              |                |
|                       | Major                               | Pick a Major                                                   |                                       | <ul> <li></li> </ul>                 | MAJO         | R : Natural Resource Manag      | gement       |                |
|                       | Minor                               | Pick a Minor                                                   |                                       | 7                                    |              |                                 |              |                |
|                       | Concontration                       | Accounting<br>Behavior Disorders                               | · · · · · · · · · · · · · · · · · · · |                                      |              |                                 |              | · ·            |
|                       | concentration                       | Biology                                                        |                                       |                                      |              |                                 |              |                |
|                       |                                     | Bluegrass Music<br>Business                                    |                                       |                                      | ·            |                                 |              | Once selected  |
|                       | Choose Your Ful                     | Chemistry                                                      |                                       |                                      | <b>C1</b> 1  |                                 |              | the major will |
|                       | Choose Your Put                     | Communication Arts<br>Computer and Info Systems                |                                       |                                      | Click        | the drop 🛛 🔪 🚬                  |              | the major win  |
|                       | Enter a course a                    | Criminal Justice                                               |                                       |                                      | down         | hutton to                       |              | appear in this |
|                       | Subject                             | Environmental Science                                          |                                       |                                      | down         | button to                       |              |                |
|                       |                                     | Exercise Science                                               |                                       |                                      | sele         | ct vour                         |              | box.           |
|                       | Number                              | Global Studies<br>Graphics & Digital Media                     |                                       | Ι.                                   | 5010         | et your                         |              |                |
|                       |                                     | Health Promotions                                              |                                       |                                      | desired      | minor as                        |              |                |
|                       |                                     | Information & Media Studies                                    |                                       |                                      |              | 1.1                             |              |                |
|                       |                                     | Management                                                     |                                       |                                      | ne           | eded.                           |              |                |
|                       |                                     | Mathematics                                                    |                                       |                                      |              |                                 |              |                |
|                       |                                     | Military Science                                               |                                       |                                      |              |                                 |              |                |
|                       |                                     | Natural Resource Management                                    |                                       |                                      |              |                                 |              |                |
|                       |                                     | Nonprofit Leadership                                           |                                       |                                      |              |                                 |              |                |
|                       |                                     | Physics                                                        |                                       |                                      |              |                                 |              |                |
| © SunGard 1995 - 2011 |                                     | Political Science                                              |                                       |                                      |              |                                 |              |                |
|                       |                                     | Social Science                                                 |                                       |                                      |              |                                 |              |                |

|               | orks<br>LLE                                              | GLENVILLE STATE COLLEGE<br>where you belong                                                |                      |                                                  |                             |                                                                     |         |  |
|---------------|----------------------------------------------------------|--------------------------------------------------------------------------------------------|----------------------|--------------------------------------------------|-----------------------------|---------------------------------------------------------------------|---------|--|
| Back to Self- | Service                                                  | FAQ                                                                                        |                      | Help                                             |                             | Print                                                               | Log Out |  |
| Student ID    | Name                                                     | Degree Major                                                                               | Class                | Last Audit                                       |                             |                                                                     |         |  |
|               |                                                          |                                                                                            |                      |                                                  |                             |                                                                     |         |  |
| Worksheets GP | A Calc                                                   |                                                                                            |                      |                                                  |                             |                                                                     |         |  |
| Worksheets    | Format:<br>Student View                                  | Process What-If                                                                            | Save as PDF          | e in-progress classes<br>e preregistered classes |                             |                                                                     |         |  |
| What If       | What-If                                                  |                                                                                            |                      |                                                  |                             |                                                                     |         |  |
|               | Please consult ye                                        | our course catalog for actua                                                               | al major/minor coml  | binations.                                       |                             |                                                                     |         |  |
|               | Degree                                                   | Bachelor of Science (BS)                                                                   |                      | ~                                                |                             |                                                                     |         |  |
|               | Academic Year                                            | 2013 - 2014                                                                                |                      | $\checkmark$                                     |                             |                                                                     |         |  |
|               | Choose Your Dif<br>Please note that<br>Select an item to | ferent Areas of Study.<br>this does not constitute ar<br>add it to your Chosen Area of Stu | official change of y | our major. To chan                               | <b>ge your ma</b><br>Choser | <b>jor, please visit the Registrar's Office</b><br>n Areas of study | 2.      |  |
|               | Major                                                    | Pick a Major                                                                               |                      | ~                                                | MAJO                        | R : Natural Resource Management                                     |         |  |
|               | i lajoi                                                  |                                                                                            |                      |                                                  |                             |                                                                     |         |  |
|               | Minor                                                    | PICK a Minor                                                                               |                      | <u> </u>                                         |                             |                                                                     |         |  |
|               | Concentration                                            | Pick a Concentration<br>Applied Science<br>Architecture & Security                         |                      |                                                  |                             |                                                                     |         |  |
| _             |                                                          | Bluegrass Music                                                                            |                      |                                                  | Rem                         |                                                                     |         |  |
|               | Choose Your Fu                                           | Business Management<br>Corrections                                                         |                      |                                                  |                             |                                                                     |         |  |
|               | Enter a course a                                         | Criminal Justice                                                                           |                      |                                                  | Clic                        | k the drop down                                                     |         |  |
|               |                                                          | Fine Arts                                                                                  |                      |                                                  | One                         | in the trop town                                                    |         |  |
|               | Subject                                                  | Forest Technology<br>Graphics & Digital Media                                              |                      |                                                  | but                         | ton to select your                                                  |         |  |
|               | Number                                                   | Instrumental Music                                                                         |                      |                                                  | 1                           | 1                                                                   | )       |  |
|               |                                                          | Land Surveying Tech                                                                        | 1                    |                                                  | desn                        | red concentration                                                   |         |  |
|               |                                                          | Landman Technology                                                                         |                      |                                                  | 3                           | rea as needed                                                       |         |  |
|               |                                                          | Music Performance                                                                          |                      |                                                  |                             | irea as needed.                                                     |         |  |
|               |                                                          | Music Technology<br>Programming                                                            |                      |                                                  |                             |                                                                     |         |  |
|               |                                                          | Studio Art                                                                                 |                      |                                                  |                             |                                                                     |         |  |
|               |                                                          | Vocal Music                                                                                |                      |                                                  |                             |                                                                     |         |  |
|               |                                                          |                                                                                            |                      |                                                  |                             |                                                                     |         |  |

### © SunGard 1995 - 2011

| Degree Works              | GLENVILLE STATE COLLEGE<br>where you belong                    |                         |                                                  |         |  |  |
|---------------------------|----------------------------------------------------------------|-------------------------|--------------------------------------------------|---------|--|--|
| Back to Self-Service      | FAQ                                                            | Help                    | Print                                            | Log Out |  |  |
| Student ID Name           | Degree Major                                                   | Class Last Audit        |                                                  |         |  |  |
| Worksheets GPA Calc       |                                                                |                         |                                                  |         |  |  |
| Worksheets Student View   | Process What-If Save                                           | as PDF                  |                                                  |         |  |  |
| What If Please cons       | ult your course catalog for actual                             |                         |                                                  |         |  |  |
| De                        | gree Bachelor of Science (BS)                                  |                         |                                                  |         |  |  |
| Academic                  | Year 2013 - 2014                                               | Click Process What – If |                                                  |         |  |  |
| Choose You<br>Please note | r Different Areas of Study.<br>that this does not constitute a | to see the results of   | isit the Registrar's Office                      |         |  |  |
| Select an i               | em to add it to your Chosen Area of Study                      | your selections.        | ddy                                              |         |  |  |
| м                         | ajor Pick a Major                                              |                         | atural Resource Management<br>. Criminal Justice |         |  |  |
| м                         | inor Pick a Minor                                              | ~                       |                                                  |         |  |  |
| Concentra                 | tion Pick a Concentration                                      | <b>─</b>                |                                                  |         |  |  |
|                           |                                                                | Rem                     | ove                                              |         |  |  |
| Choose You                | r Future Classes                                               |                         |                                                  |         |  |  |
| Enter a co                | irse and click Add Course                                      | Course                  | s you are considering                            |         |  |  |
| Sub                       | ject Find                                                      |                         |                                                  |         |  |  |
| Nun                       | iber                                                           |                         |                                                  |         |  |  |
|                           | Add Course                                                     | Rem                     | ove Course                                       |         |  |  |

|                       | orks<br>LLE    | GLENVILLE STATE COLLEGE<br>where you belong |                   |                    |                 |                |                        |               |                        |          |
|-----------------------|----------------|---------------------------------------------|-------------------|--------------------|-----------------|----------------|------------------------|---------------|------------------------|----------|
| Back to Self-         | Service        | FAQ                                         |                   | Help               |                 |                | Print                  |               | Log Out                |          |
| Student ID            | Name           | Degree Major                                | Class             | Last Audit         |                 |                |                        |               |                        |          |
|                       |                |                                             |                   | J                  |                 |                |                        |               |                        |          |
| Worksheets GP         | A Calc         |                                             |                   |                    |                 |                |                        |               |                        |          |
| Worksheets            | Back Selecte   | ed What-If Items:                           | ✓ Look Ahead      | l Courses Used: •  | <b>~</b>        |                |                        |               |                        |          |
| What If 📏             |                |                                             |                   | Glenville St       | ate Colleg      | ge             |                        |               |                        | ^        |
|                       | Student View   | WA003270 as of 09/04/2013 at 09:09          |                   |                    |                 | _              |                        |               | What                   | If Audit |
|                       | Student        |                                             | Degree            | Bachelor of Scienc | e (BS)          |                | Glenville GPA          | 3.04          |                        |          |
|                       | ID             |                                             | Major             | Natural Resource   | Management      |                | Transfer GPA           | 0.00          |                        |          |
|                       | Class          |                                             | Concentration     | Criminal Justice   |                 |                | Overall GPA            | 3.04          |                        |          |
|                       | Advisor        |                                             | Minor             |                    |                 |                | Academic Standing      | Good Standing |                        |          |
|                       |                |                                             |                   |                    |                 |                | Holds                  |               |                        |          |
|                       |                |                                             |                   |                    |                 |                |                        |               |                        |          |
|                       |                |                                             |                   | Degree I           | Progress        |                |                        |               |                        |          |
|                       | [              | Requirements                                | 31%               |                    |                 |                |                        |               |                        |          |
|                       |                | Results as of 09/04/20                      | 13. The percentag | ge shown assumes   | successful co   | mpletion of re | quirements currently i | n progress.   |                        |          |
|                       |                |                                             |                   |                    |                 |                |                        |               |                        |          |
|                       | Destates - 6   | 0.1                                         |                   |                    |                 |                | Academic Year:         | 2013 - 2014   | Credits Hours Required | : 124    |
|                       | Bachelor or s  | Science                                     |                   |                    |                 |                | GPA:                   | 3.04          | Credits Hours Applied  | : 131    |
|                       | Graduation Sta | atus                                        |                   | Still Needed: Se   | e GRADUATIO     | N STATUS sec   | tion                   |               |                        |          |
|                       | Vou meet the   | minimum Overall GPA requirement             |                   |                    |                 |                |                        |               |                        |          |
|                       | Vou meet the   | minimum Glenville GPA requirement           |                   |                    |                 |                |                        |               |                        |          |
|                       | GENERAL STU    | DIES                                        |                   |                    |                 |                |                        |               |                        |          |
|                       | Conorol B      | tiology I                                   |                   | BTOL 101           | Conoral Di      | ology T        |                        |               | 4 EA 2002              |          |
|                       |                | laobra                                      |                   | Still Noodod: 1 (  | Class in MATH 1 | 010991         |                        | A             | 4 FA 2002              |          |
|                       |                | National Government                         |                   | POSC 202           | American I      | National Gover | amont                  | P             | 2 SP 2002              |          |
|                       | Principles     | of Sociology                                |                   | SOCL 205           | Principles      | of Sociology   | intent                 | c             | 3 FA 2000              |          |
|                       | Major Require  | ments                                       |                   | Still Needed: Se   | e Natural Reso  | ource Manage   | ment Major section     | -             |                        |          |
|                       | Concentration  | Requirements                                |                   | Still Needed: Se   | e Criminal Just | tice Concentr  | ation section          |               |                        | ~        |
| © SunGard 1995 - 2011 |                |                                             |                   |                    |                 |                |                        |               |                        |          |